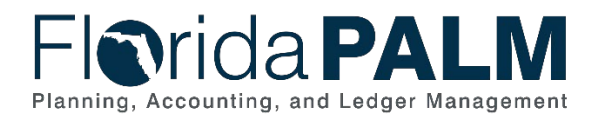

# Overview

The <u>PCC001 – Projects (for accounting purposes) Conversion</u> will provide agencies with the ability to migrate Project information, currently in FLAIR, to Florida PALM. This conversion will consume non-financial data pertaining to projects and insert the data into the Florida PALM Project Costing records.

Use the information in this supplemental document as a resource for completing Readiness Workplan (RW) subtask 555-A, which requires agencies to provide additional projects information required for conversion by updating the PCC001 Conversion Workbook based on Mock Conversion 1 results. This supplemental describes the *<Agency> PCC001 – Projects Conversion Workbook* located in your agency-specific folder in the Florida PALM Secure File Share portal in SharePoint.

As you complete the required workbook, this supplemental document will guide your agency through a process of providing the correct values that will be converted for your agency for use in Florida PALM. This workbook is being shared as an Excel worksheet in the Secure File Share portal in SharePoint because of the large volume of data for some agencies.

- **NOTE:** The following agencies do not have active Project records in FLAIR and therefore a conversion workbook has not been provided: AHCA, Citrus, DBPR, COM, DOAH, DOL, DOR, FCOR, LEG, JAC, PSC.
- **NOTE:** The information provided by your agency in this workbook will be loaded for Mock Conversion 2 and the results will be provided back to your agency for review, analysis, and future data readiness during RW Task 571.

## Projects (PCC001) Conversion

This workbook represents a core conversion for Florida PALM. Column/field definitions and instructions are provided below.

#### SharePoint Navigation:

Florida PALM Secure File Share Portal > (Agency) Folder > Conversion Workbook Inventory > Mock 1 > PCC001 - Projects

| Convert Value                                                                                   | PC Business Unit                                                                                                    | Project                                                                                                    | Project Description                                                                                                    | Project Type                                                                                              | New Project Type                                                                                                    | Project Start Date                                                                                                    | New Project Start Date                                                                                                    | Project End Date                                                                                                    | New Project End Date                                                                                                    | Comments                                                                               |
|-------------------------------------------------------------------------------------------------|----------------------------------------------------------------------------------------------------|----------------------------------------------------------------------------------------------------|----------------------------------------------------------------------------------------------------|----------------------------------------------------------------------------------------------------|----------------------------------------------------------------------------------------------------|----------------------------------------------------------------------------------------------------|----------------------------------------------------------------------------------------------------|----------------------------------------------------------------------------------------------------|----------------------------------------------------------------------------------------------------|----------------------------------------------------------------------------------------|
| Convert Value: Yes or<br>No<br>- Required Field<br>- Field Type: Character<br>- Field Length: 3 | Used to define an<br>organization or<br>organization or<br>organizational subset that<br>is independent with<br>regards to one or more<br>accounting or operational<br>functions for Project<br>related Charffields.<br>- Required Field<br>- Field Type: Character<br>- Field Length: 5 | Represents the Project<br>Charfield which is used to<br>Capture a planned undertaking<br>of something to be<br>accomplished or produced,<br>having a beginning and ending<br>date, for which<br>expenditures/costs and<br>revenues are to be tracked.<br>- Required Field<br>- Field Type: Character<br>- Field Lendtr. 15 | Briefly defines the project's<br>purpose. This field is also<br>used as the Project's Title.<br>- Required Field<br>- Field Type. Character<br>- Field Length: 30 | Identifier of the type of<br>project.<br>- Required Field<br>- Field Type: Character<br>- Field Length: 5 | Value is required to be<br>entered here if the<br>response in the Convert<br>Value column is 'Yes' and<br>the value in the Project<br>Type column is missing or<br>incorrect.<br>- Required Field (based on<br>prior column dependency)<br>- Field Type: Character<br>- Field Length: 5 | Represents the project start date.<br>The start date has to be before or<br>equal to Project's Activity Start<br>Date. Project Start Date should be<br>before the Project End Date.<br>"Must be in MMDDDYYYY format<br>-Required Field<br>-Field Type: Date<br>-Field Length: 10 | Value is required to be entered<br>here if the response in the<br>Convert Value column is "Yes"<br>and the value in the Projed Start<br>Date is missing or incorrect.<br>"Must be in MMDD/YYYY format<br>- Required Field (based on prior<br>column dependency)<br>- Field Ype: Date<br>- Field Length: 10 | Represents the date that the<br>project ends. The end date has to<br>be greater than or equal to<br>Project's Advity End Date.<br>"Must be in MMDD/YYY format<br>- Required Field<br>- Field Type: Date<br>- Field Length: 10 | Value is required to be entered<br>here if the response in the<br>Convert Value column is "Yes"<br>and the value in the Project End<br>Date column is missing or<br>incorrect.<br>"Must be in MMDDDYYYY format<br>- Required Field (based on prior<br>column dependency)<br>- Field (hps: Date<br>- Field Lendth: 10 | Agency comments.<br>- Optional Field<br>- Field Type: Character<br>- Field Length: 254 |

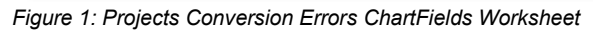

| Convert Value                                                                                   | PC Business Unit                                                                                                    | Project                                                                                                    | Project Description                                                                                                    | Project Type                                                                                              | New Project Type                                                                                                    | Project Start Date                                                                                                    | Project End Date                                                                                                    | New Project End Date                                                                                                    | Comments                                                                               |
|-------------------------------------------------------------------------------------------------|----------------------------------------------------------------------------------------------------|----------------------------------------------------------------------------------------------------|----------------------------------------------------------------------------------------------------|----------------------------------------------------------------------------------------------------|----------------------------------------------------------------------------------------------------|----------------------------------------------------------------------------------------------------|----------------------------------------------------------------------------------------------------|----------------------------------------------------------------------------------------------------|----------------------------------------------------------------------------------------|
| Convert Value: Yes or<br>No<br>- Required Field<br>- Field Type: Character<br>- Field Length: 3 | Used to define an<br>organization or<br>organizational subset that<br>is independent with<br>regards to one or more<br>accounting or operational<br>functions for Project<br>related ChartFields.<br>- Required Field<br>- Field Type: Character<br>- Field Length: 5 | Represents the Project<br>Charfield which is used to<br>Capture a planned undertaking of<br>something to be accomplished<br>on produced, having a beginning<br>and ending date, for which<br>expenditures/costs and<br>revenues are to be tracked.<br>- Required Field<br>- Field Type: Character<br>- Field Length: 15 | Briefly defines the project's<br>purpose. This field is also used<br>as the Project's Title.<br>- Regured Field<br>- Field Type: Character<br>- Field Length: 30 | Identifier of the type of<br>project.<br>- Required Field<br>- Field Type: Character<br>- Field Length: 5 | Value is required to be<br>entered here if the<br>response in the Convert<br>Value column is "Yes" and<br>the value in the Project<br>Type column is missing or<br>incorrect.<br>- Required Field (based on<br>prior column dependency)<br>- Field Type: Character<br>- Field Length: 5 | Represents the project start date.<br>The start date has to be before or<br>equal to Project's Activity Start<br>Date. Project Start Date should<br>be before the Project End Date.<br>"Must be in MM/DD/YYYY format<br>- Required Field<br>- Field Type: Date<br>- Field Length. 10 | Represents the date that the<br>project ends. The end date has to<br>be greater than or equal to<br>Project's Activity End Date.<br>"Must be in MM/DD/YYYY format<br>- Required Field<br>- Required Field<br>- Field Length: 10 | Value is required to be entered<br>here if the response in the Convert<br>Value column is "Yes" and the<br>value in the Project End Date<br>column is missing or incorrect.<br>"Must be in MM/DD/YYYY format<br>- Required Field (based on prior<br>column dependency)<br>- Field Type: Date<br>- Field Length: 10 | Agency comments.<br>- Optional Field<br>- Field Type: Character<br>- Field Length: 254 |

Figure 2: Projects Successful Conversion ChartFields Worksheet

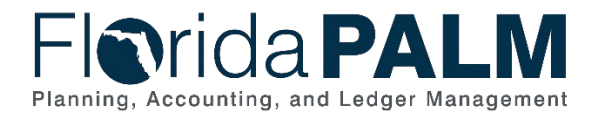

### Conversion Value Definition

Convert non-financial data pertaining to Projects into the Florida PALM Project Costing module.

#### **Business Process and Subprocess**

The PCC001 Projects conversion can be found in the following business process and subprocesses:

#### Table 1: Projects Business Process and Subprocess

| Business Process                  | Business Subprocess              |
|-----------------------------------|----------------------------------|
| 90.1 Create and Maintain Projects | 90.1.1 Add and Modify Project    |
|                                   | 90.1.2 Add or Modify PC Activity |

### Conversion Value Purpose and Use

The conversion values are imperative for the transition from FLAIR to the Florida PALM for Projects. This workbook contains agency Project records. Agencies must provide values for **Project Type, Project Start Date, and Project End Date** fields if the cell contains no data.

Failure to establish Project Type, Project Start Date, and Project End Date values will result in:

- Project records not being converted into Florida PALM for go-live; or
- Information being converted that is incorrect or that needs to be updated.

#### Assumptions

The following assumptions are considered when defining converted Projects:

- Converted Projects must be active with a Status Code of "A" within FLAIR
- All new Projects needed for conversion into Florida PALM must be added to FLAIR as Project ID

#### Conversion Field Details

Agencies will review Projects records that successfully loaded in Florida PALM during Mock Conversion 1. Table 2 below provides:

- A list of the field names included in the conversion worksheet
- Field descriptions
- Indication if the field is required or optional in Florida PALM and within the worksheet
- Field type and field length
- Indication if the field value input is provided by the Project or if the agency needs to provide a response or information

Valid Field Types include:

- Character The field can include numbers, letters, spaces, or symbols
- Date The field must contain an 8-digit date (i.e., MM/DD/YYYY)

Valid Field Value Inputs include:

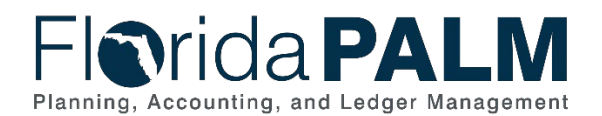

- Agency Indicated Select "yes" or "no" in this field
- Agency Provided Provide (required or optional) information in this field, in accordance with the field type and field length requirements
- Agency Specified Select from the available drop-down values
- Project Provided Information is provided in the field; some are locked (i.e., not editable) and some are unlocked (i.e., available for edit)

| Field Name             | Field Description                                                                                                    | Required /<br>Optional<br>Field                                     | Field<br>Type | Field<br>Length | Field Value<br>Input |
|------------------------|----------------------------------------------------------------------------------------------------|---------------------------------------------------------------------|---------------|-----------------|----------------------|
| Convert<br>Value       | Convert Value: "Yes" or "No".                                                                                                    | Required                                                            | Character     | 3               | Agency<br>Indicated  |
| PC<br>Business<br>Unit | Used to define an<br>organization or<br>organizational subset<br>that is independent<br>with regards to one or<br>more accounting or<br>operational functions<br>for Project-related<br>ChartFields.                                                               | Required                                                            | Character     | 5               | Project<br>Provided  |
| Project                | Represents the<br>Project ChartField<br>which is used to<br>capture a planned<br>undertaking of<br>something to be<br>accomplished or<br>produced, having a<br>beginning and ending<br>date, for which<br>expenditures/costs<br>and revenues are to<br>be tracked. | Required                                                            | Character     | 15              | Project<br>Provided  |
| Project<br>Description | Briefly defines the<br>Project's purpose.<br>This field is also used<br>as the Project's Title.                                                                                                    | Required                                                            | Character     | 30              | Project<br>Provided  |
| Project<br>Type        | Identifier of the type of<br>Project.                                                                                                    | Required                                                            | Character     | 5               | Project<br>Provided  |
| New<br>Project<br>Type | Value is required to<br>be entered here if the<br>response in the<br>Convert Value column<br>is "Yes" and the value<br>in the Project Type<br>column is missing or<br>incorrect.                                                                                   | Required or<br>Optional<br>(Based on<br>prior column<br>dependency) | Character     | 5               | Agency<br>Specified  |

#### Table 2: Project ChartFields Details

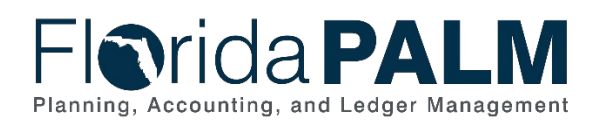

| Field Name                   | Field Description                                                                                                    | Required /<br>Optional<br>Field                                                                                                    | Field<br>Type | Field<br>Length | Field Value<br>Input |
|------------------------------|----------------------------------------------------------------------------------------------------|----------------------------------------------------------------------------------------------------|---------------|-----------------|----------------------|
| Project<br>Start Date        | Represents the<br>Project Start Date.<br>The Start Date has to<br>be before or equal to<br>Project's Activity Start<br>Date. Project Start<br>Date should be before<br>the Project End Date. | Required                                                                                                    | Date          | 10              | Project<br>Provided  |
| New<br>Project<br>Start Date | Value is required to<br>be entered here if the<br>response in the<br>Convert Value column<br>is "Yes" and the value<br>in the Project Start<br>Date is missing or<br>incorrect.              | Required or<br>Optional<br>(Based on<br>prior column<br>dependency)<br>*This column<br>is only<br>available in<br>the<br>Conversion<br>Errors Tab | Date          | 10              | Agency<br>Provided   |
| Project<br>End Date          | Represents the date<br>that the project ends.<br>The end date has to<br>be greater than or<br>equal to Project's<br>Activity End Date.                                                       | Required                                                                                                    | Date          | 10              | Project<br>Provided  |
| New<br>Project<br>End Date   | Value is required to<br>be entered here if the<br>response in the<br>Convert Value column<br>is "Yes" and the value<br>in the Project End<br>Date column is<br>missing or incorrect.         | Required or<br>Optional<br>(Based on<br>prior column<br>dependency)                                                                               | Date          | 10              | Agency<br>Provided   |
| Comments                     | Agency comments                                                                                                    | Optional                                                                                                    | Character     | 254             | Agency<br>Provided   |

Table 3 provides a list of the available Project Type values and descriptions.

| Table 3: Project Types |                        |
|------------------------|------------------------|
| Project Types          | Description            |
| FCO                    | Fixed Capital Outlay   |
| GRANT                  | Grant                  |
| OPER                   | Operating              |
| IT                     | Information Technology |

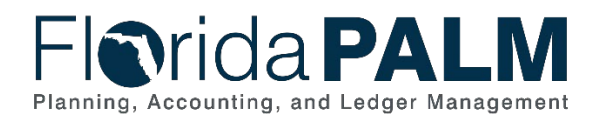

| Project Types | Description    |
|---------------|----------------|
| ADMIN         | Administrative |
| EDUC          | Education      |
| CMNTY         | Community      |

## Project Costing Screens

The following provides an example of the page(s) where the agency defined Project values will be in Florida PALM.

| Florida PALM                                                               |
|----------------------------------------------------------------------------|
| General Information                                                        |
| Eind an Existing Value Add a New Value                                     |
| *Business Unit 43000 Q<br>*Project 43PC2024EGrant<br>*Create Blank Project |
| Add                                                                        |
| Find an Existing Value   Add a New Value                                   |

| -I <b>o</b> rida <b>PALM</b>                                                                                                    | All - Search           | *                                  | Advanced Search      | Last Search Res |
|----------------------------------------------------------------------------------------------------|------------------------|------------------------------------|----------------------|-----------------|
| General Information Project Costing Definition Primavera                                                                                                    | ement Manager Location | Phases Approval Justifica          | tion User Fields     | Rates D         |
| Project 43PC2024EGRANT                                                                                                    |                        | Add to My Projects                 |                      |                 |
| *Description E Grant Implementation<br>*Integration 43000 Q Dept of Finance<br>Project Type GRANT Q Grant Project<br>Percent Complete 0.00 As Of                             | Program Ital Services  | Processing Sta<br>Project Sta      | tus Pending<br>tus P | Q Proposed      |
|                                                                                                    |                        |                                    |                      |                 |
| *Start Date 07/02/2024                                                                                                    |                        | *End Date 07/02/2024               | 1 Additiona          | I Dates         |
| *Start Date 07/02/2024                                                                                                    |                        | *End Date 07/02/2024               | Additiona            | I Dates         |
| *Start Date 07/02/2024 II<br>Description<br>Date/Time Stamp 07/02/24 9:57:31AM<br>Description:                                                                               | User ID DAWNA.JOHNSON  | *End Date 07/02/2024<br>Find   Vie | Additiona            | I Dates         |
| *Start Date 07/02/2024 ii<br>*Start Date 07/02/2024 ii<br>Description<br>Date/Time Stamp 07/02/24 9:57:31AM<br>Description:<br>254 characters remaining<br>Long Description: | User ID DAWNA.JOHNSON  | *End Date 07/02/2024<br>Find   Vie | Additiona            | I Dates         |

Figure 2: Project Page in Florida PALM

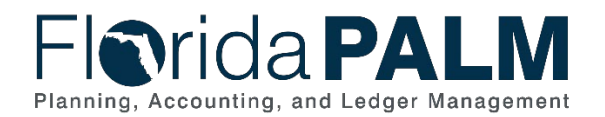

Figure 3: Project Page in Florida PALM

### Workbook Instructions

The below information provides detailed instructions on how to complete the <*Agency*> *PCC001* - *Projects Conversion Workbook*.

*Task Completion Requirement:* For this task (RW Subtask 555-A) to be considered complete, it is necessary that you follow all steps listed below to ensure you have filled in or selected the appropriate values.

#### Successful Conversions Tab

For each Project listed:

- 1. Review the list of successful Project conversions.
- 2. If necessary,
  - a. Update the *Convert Value* column to "No" if your agency no longer needs to convert the Project.
  - b. Update the Project Type from the provided values in the New Project Type column.
  - c. Update the 6-character date value in the New Project End Date column.
- 3. Add comments optionally for your internal purposes.

| Convert Value           | PC Business Unit           | Project                                   | Project Description              | Project Type                       | New Project Type           | Project Start Date                 | Project End Date                  | New Project End Date               | Comments                |
|-------------------------|----------------------------|-------------------------------------------|----------------------------------|------------------------------------|----------------------------|------------------------------------|-----------------------------------|------------------------------------|-------------------------|
| Convert Value: Yes or   | Used to define an          | Represents the Project                    | Briefly defines the project's    | Identifier of the type of          | Value is required to be    | Represents the project start date. | Represents the date that the      | Value is required to be entered    | Agency comments.        |
| No                      | organization or            | ChartField which is used to               | purpose. This field is also used | project.                           | entered here if the        | The start date has to be before or | project ends. The end date has to | here if the response in the Conver |                         |
|                         | organizational subset that | capture a planned undertaking of          | as the Project's Title.          |                                    | response in the Convert    | equal to Project's Activity Start  | be greater than or equal to       | Value column is "Yes" and the      | - Optional Field        |
| - Required Field        | is independent with        | something to be accomplished              |                                  | <ul> <li>Required Field</li> </ul> | Value column is "Yes" and  | Date. Project Start Date should    | Project's Activity End Date.      | value in the Project End Date      | - Field Type: Character |
| - Field Type: Character | regards to one or more     | or produced, having a beginning           | - Required Field                 | - Field Type: Characte             | the value in the Project   | be before the Project End Date.    |                                   | column is missing or incorrect.    | - Field Length: 254     |
| - Field Length: 3       | accounting or operational  | and ending date, for which                | - Field Type: Character          | - Field Length: 5                  | Type column is missing or  |                                    | *Must be in MM/DD/YYYY format     |                                    |                         |
| -                       | functions for Project      | expenditures/costs and                    | - Field Length: 30               | -                                  | incorrect.                 | *Must be in MM/DD/YYYY format      |                                   | *Must be in MM/DD/YYYY format      |                         |
|                         | related ChartFields.       | revenues are to be tracked.               | -                                |                                    |                            |                                    | - Required Field                  |                                    |                         |
|                         |                            |                                           |                                  |                                    | - Required Field (based on | - Required Field                   | - Field Type: Date                | - Required Field (based on prior   |                         |
|                         | - Required Field           | - Required Field                          |                                  |                                    | prior column dependency)   | - Field Type: Date                 | - Field Length: 10                | column dependency)                 |                         |
|                         | - Field Type: Character    | <ul> <li>Field Type: Character</li> </ul> |                                  |                                    | - Field Type: Character    | - Field Length: 10                 |                                   | - Field Type: Date                 |                         |
|                         | - Field Length: 5          | - Field Length: 15                        |                                  |                                    | - Field Length: 5          | -                                  |                                   | - Field Length: 10                 |                         |
|                         | -                          | -                                         |                                  |                                    | -                          |                                    |                                   | -                                  |                         |

Figure 4: PCC001 – Projects Conversion Worksheet Required Columns

**NOTE:** If it is determined that your agency will need to add a new Project that is not listed, you must first add the Project ID in FLAIR and will be asked to provide the additional values needed for Florida PALM conversion in a future RW task. If new Projects are not added in FLAIR before final conversion, the Project will not be converted to the Projects Costing module in Florida PALM.

#### Conversion Errors Tab

For each Project listed:

- 1. Review the Project records that received an error during Mock Conversion 1.
- Compare the errors in the worksheet to those identified in the <Agency> PCC001 Error File.
  - a. Sort by Project ID to find the corresponding error.
  - b. For each Project ID, review the Error Message in the <Agency> PCC001 Error File and make the required updates in the <Agency> Projects – PCC001 Conversion Workbook.

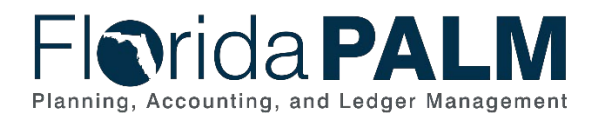

: 639

No. of Total Errors

<pror Type>,<Record Type>,<Line Nbr>,<Business Unit>,<Project Id>,<Field Name>,<Field Value>,<Error Message>,<End Indicator>

| Е,Н, | 001, 1234 <mark>5</mark> , 1 | 12345678912, | START_DT,2024-07-24,Start Date is after End Date for Project | in the file uploaded,Z |
|------|------------------------------|--------------|--------------------------------------------------------------|------------------------|
| Е,Н, | 012, 12345,                  | 14582697412, | START_DT,2023-03-07,Start Date is after End Date for Project | in the file uploaded,Z |
| Е,Н, | 015, 12345,                  | 15742698351, | START_DT,2024-05-20,Start Date is after End Date for Project | in the file uploaded,Z |
| Е,Н, | 105, 1234 <mark>5</mark> , 1 | 15863958742, | START_DT,2024-05-17,Start Date is after End Date for Project | in the file uploaded,Z |

#### Figure 5: PCC001 Error File

| Convert Value           | PC Business Unit           | Project                      | Project Description                       | Project Type              | New Project Type           | Project Start Date                 | New Project Start Date             | Project End Date                  | New Project End Date             | Comments                |
|-------------------------|----------------------------|------------------------------|-------------------------------------------|---------------------------|----------------------------|------------------------------------|------------------------------------|-----------------------------------|----------------------------------|-------------------------|
| Convert Value: Yes or   | Used to define an          | Represents the Project       | Briefly defines the project's             | Identifier of the type of | Value is required to be    | Represents the project start date. | Value is required to be entered    | Represents the date that the      | Value is required to be entered  | Agency comments.        |
| No                      | organization or            | chart-reld which is used to  | purpose. This field is also               | project.                  | entered here if the        | The start date has to be before or | here if the response in the        | project ends. The end date has to | here if the response in the      |                         |
|                         | organizational subset that | apture a planned undertaking | used as the Project's Title.              |                           | response in the Convert    | equal to Project's Activity Start  | Convert Value column is "Yes"      | be greater than or equal to       | Convert Value column is "Yes"    | - Optional Field        |
| - Required Field        | is independent with        | I something to be            |                                           | - Required Field          | Value column is "Yes" and  | Date. Project Start Date should be | and the value in the Project Start | Project's Activity End Date.      | and the value in the Project End | - Field Type: Character |
| - Field Type: Character | regards to one or more     | ccomplished or produced,     | <ul> <li>Required Field</li> </ul>        | - Field Type: Character   | the value in the Project   | before the Project End Date.       | Date is missing or incorrect.      |                                   | Date column is missing or        | - Field Length: 254     |
| - Field Length: 3       | accounting or operational  | aving a beginning and ending | <ul> <li>Field Type: Character</li> </ul> | - Field Length: 5         | Type column is missing or  |                                    |                                    | *Must be in MM/DD/YYYY format     | incorrect.                       |                         |
|                         | functions for Project      | late, for which              | - Field Length: 30                        |                           | incorrect.                 | *Must be in MM/DD/YYYY format      | *Must be in MM/DD/YYYY format      |                                   |                                  |                         |
|                         | related ChartFields.       | xpenditures/costs and        |                                           |                           |                            |                                    |                                    | - Required Field                  | *Must be in MM/DD/YYYY format    |                         |
|                         |                            | evenues are to be tracked.   |                                           |                           | - Required Field (based on | - Required Field                   | - Required Field (based on prior   | - Field Type: Date                |                                  |                         |
|                         | - Required Field           |                              |                                           |                           | prior column dependency)   | - Field Type: Date                 | column dependency)                 | - Field Length: 10                | - Required Field (based on prior |                         |
|                         | - Field Type: Character    | Required Field               |                                           |                           | - Field Type: Character    | - Field Length: 10                 | - Field Type: Date                 |                                   | column dependency)               |                         |
|                         | - Field Length: 5          | Field Type: Character        |                                           |                           | - Field Length: 5          |                                    | - Field Length: 10                 |                                   | - Field Type: Date               |                         |
|                         |                            | Field Length: 15             |                                           |                           |                            |                                    |                                    |                                   | - Field Length: 10               |                         |

Figure 6: PCC001 Workbook – Conversion Errors Tab

- 3. Depending on the type of error:
  - a. Select a Project Type from the provided values in the *New Project Type* column.
  - b. Provide or update a 6-character date value in the New Project Start Date column.
  - c. Provide or update a 6-character date value in the New Project End Date column.

| No. d                                                                                                    | of Total Errors                                                                                              | : 639                                                                            |                                                                                                    |                                                                                                    |  |  |  |  |  |
|----------------------------------------------------------------------------------------------------|----------------------------------------------------------------------------------------------------|----------------------------------------------------------------------------------|----------------------------------------------------------------------------------------------------|----------------------------------------------------------------------------------------------------|--|--|--|--|--|
| <pror type="">,<record type="">,<line nbr="">,<business unit="">,<project id="">,<field name="">,<field value="">,<error message="">,<end indicator=""></end></error></field></field></project></business></line></record></pror> |                                                                                                    |                                                                                  |                                                                                                    |                                                                                                    |  |  |  |  |  |
| E,H,<br>E,H,<br>E,H,<br>E,H,                                                                                                    | 001, 12345, 12345678912,<br>012, 12345, 14582697412,<br>015, 12345, 15742698351,<br>105, 12345, 15863958742, | START_DT,2024-07-<br>START_DT,2023-03-<br>START_DT,2024-05-<br>START_DT,2024-05- | 4,Start Date is after End Date for Project<br>7,Start Date is after End Date for Project<br>0,Start Date is after End Date for Project<br>7,Start Date is after End Date for Project | in the file uploaded Z<br>in the file uploaded Z<br>in the file uploaded Z<br>in the file uploaded Z |  |  |  |  |  |

Figure 7: PCC001 Error File

| Convert Value                                                                                   | PC Business Unit                                                                                                    | Project                                                                                                    | Project Description                                                                                                    | Project Type                                                                                              | New Project Type                                                                                                    | Project Start Date                                                                                                    | New Project Start Date                                                                                                    | Project End Date                                                                                                    | New Project End Date                                                                                                    | Comments                                                                        |
|-------------------------------------------------------------------------------------------------|----------------------------------------------------------------------------------------------------|----------------------------------------------------------------------------------------------------|----------------------------------------------------------------------------------------------------|----------------------------------------------------------------------------------------------------|----------------------------------------------------------------------------------------------------|----------------------------------------------------------------------------------------------------|----------------------------------------------------------------------------------------------------|----------------------------------------------------------------------------------------------------|----------------------------------------------------------------------------------------------------|---------------------------------------------------------------------------------|
| Convert Value: Yes or<br>No<br>- Required Field<br>- Field Type: Character<br>- Field Length: 3 | Used to define an<br>organization or<br>organization or<br>organizational subset that<br>is independent with<br>regards to one or more<br>accounting or operational<br>functions for Project<br>related ChartFields.<br>- Required Field<br>- Field Type: Character<br>- Field Length: 5 | Represents the Project<br>ChartFried which is used to<br>Capture a planned undertaking<br>of something to be<br>accomplished or produced,<br>having a beginning and ending<br>date, for which<br>expenditures/costs and<br>revenues are to be tracked.<br>- Required Field<br>- Field Type: Character<br>- Field Lengt: 15 | Briefly defines the project's<br>purpose. This field is also<br>used as the Project's Title.<br>- Required Field<br>- Field Type. Character<br>- Field Length: 30 | Identifier of the type of<br>project.<br>- Required Field<br>- Field Type: Character<br>- Field Length: 5 | Value is required to be<br>entered here if the<br>response in the Convert<br>Value column is "Yes" and<br>the value in the Project<br>Type column is missing or<br>nororrect.<br>- Required Field (based or<br>prior column dependency)<br>- Field Type: Character<br>- Field Length: 5 | Represents the project stant date<br>The start date has to be before on<br>equal to Project Achtly Start<br>Date. Project Start Date should b<br>before the Project End Date.<br>Must be in MMDD/YYYY format<br>-Required Field<br>-Field Type: Date<br>-Field Length: 10 | Value is required to be entered<br>here if the response in the<br>Convert Value column is "Yes"<br>and the value in the Project Start<br>Date is missing or incorred.<br>"Must be in MMDD/YYYY format<br>- Required Field (based on prior<br>column dependency)<br>- Field Type: Date<br>- Field Length: 10 | epresents the date that the<br>roject ends. The end date has the<br>greater than or equal to<br>roject's Activity End Date.<br>Must be in MMDD/YYYY format<br>Required Field<br>Field Type: Date<br>Field Length: 10 | Value is required to be entered<br>here if the response in the<br>Convert Value column is "Yes"<br>and the value in the Project End<br>Date column is missing or<br>incorred.<br>"Must be in MM/DD/YYY format<br>- Required Field (based on prior<br>column dependency)<br>- Field Yips: Date<br>- Field Hongth: 10 | gency comments.<br>Optional Field<br>Field Type: Character<br>Field Length: 254 |

Figure 8: PCC001 Workbook – Conversion Errors Tab

4. Update Convert Value column, if necessary.

| Convert Value           | PC Business Unit           | Project                       | Project Description           | Project Type              | New Project Type           | Project Start Date                 | New Project Start Date             | Project End Date                  | New Project End Date             | Comments                |
|-------------------------|----------------------------|-------------------------------|-------------------------------|---------------------------|----------------------------|------------------------------------|------------------------------------|-----------------------------------|----------------------------------|-------------------------|
| Convert Value: Yes or   | Used to define an          | Represents the Project        | Briefly defines the project's | Identifier of the type of | Value is required to be    | Represents the project start date. | Value is required to be entered    | Represents the date that the      | Value is required to be entered  | Agency comments.        |
| No                      | organization or            | ChartField which is used to   | purpose. This field is also   | project.                  | entered here if the        | The start date has to be before or | here if the response in the        | project ends. The end date has to | here if the response in the      |                         |
|                         | organizational subset that | capture a planned undertaking | used as the Project's Title.  |                           | response in the Convert    | equal to Project's Activity Start  | Convert Value column is "Yes"      | be greater than or equal to       | Convert Value column is "Yes"    | - Optional Field        |
| - Required Field        | s independent with         | of something to be            |                               | - Required Field          | Value column is "Yes" and  | Date. Project Start Date should be | and the value in the Project Start | Project's Activity End Date.      | and the value in the Project End | - Field Type: Character |
| - Field Type: Character | regards to one or more     | accomplished or produced,     | - Required Field              | - Field Type: Character   | the value in the Project   | before the Project End Date.       | Date is missing or incorrect.      |                                   | Date column is missing or        | - Field Length: 254     |
| - Field Length: 3       | accounting or operational  | having a beginning and ending | - Field Type: Character       | - Field Length: 5         | Type column is missing or  |                                    |                                    | *Must be in MM/DD/YYYY format     | incorrect.                       |                         |
|                         | functions for Project      | date, for which               | - Field Length: 30            |                           | incorrect.                 | *Must be in MM/DD/YYYY format      | *Must be in MM/DD/YYYY format      |                                   |                                  |                         |
|                         | related ChartFields.       | expenditures/costs and        |                               |                           |                            |                                    |                                    | - Required Field                  | *Must be in MM/DD/YYYY format    |                         |
|                         |                            | revenues are to be tracked.   |                               |                           | - Required Field (based on | - Required Field                   | - Required Field (based on prior   | - Field Type: Date                |                                  |                         |
|                         | - Required Field           |                               |                               |                           | prior column dependency)   | - Field Type: Date                 | column dependency)                 | - Field Length: 10                | - Required Field (based on prior |                         |
|                         | - Field Type: Character    | - Required Field              |                               |                           | - Field Type: Character    | - Field Length: 10                 | - Field Type: Date                 | -                                 | column dependency)               |                         |
|                         | - Field Length: 5          | - Field Type: Character       |                               |                           | - Field Length: 5          | -                                  | - Field Length: 10                 |                                   | - Field Type: Date               |                         |
|                         |                            | - Field Length: 15            |                               |                           | -                          |                                    | -                                  |                                   | - Field Length: 10               |                         |

Figure 9: PCC001 Workbook – Conversion Errors Tab

5. Add Comments optionally for your internal purposes.

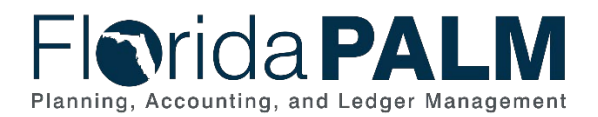

- **NOTE:** Within the worksheet, for any field which requires agency input, even those with other field selection dependencies, the cell will turn yellow while empty, indicating that action must be taken by the agency.
- **NOTE:** It is recommended that you update Project Type, Project Start Date, and Project End Date in FLAIR as well to reduce data errors during Mock Conversions.